## To register for OFA L1,

follow these easy steps:

- Click this link: <u>https://icbatraining.arlo.co/w/courses/144-occupational-first-aid-level-1</u> to be taken to the course outline/registration page.
- 2. Select the **date** they want to register for.
- 3. Create an account. (They will only have to create the account once)
- 4. In the cart, enter in the **person** taking the training's information.
  - a. For the "Organization name" they should put School District 43 (Coquitlam)
  - b. For the "Member category" they will need to select "Non-Member"
- 5. Select "Proceed to Checkout" button.
- 6. In the "Payer" section, select "Individual"
- 7. Enter in the **billing contact** and **billing address**.
- 8. For the **discounted** rate:

In the "Payment Details" section, enter SD43STUDENT into the "Promotional code" field and hit the "Apply" button. This will automatically apply a discount and give them the special student pricing we have agreed upon.

- Accept the "Terms and Conditions" and select "Review & Confirm".
- 10. Enter credit card info for payment.